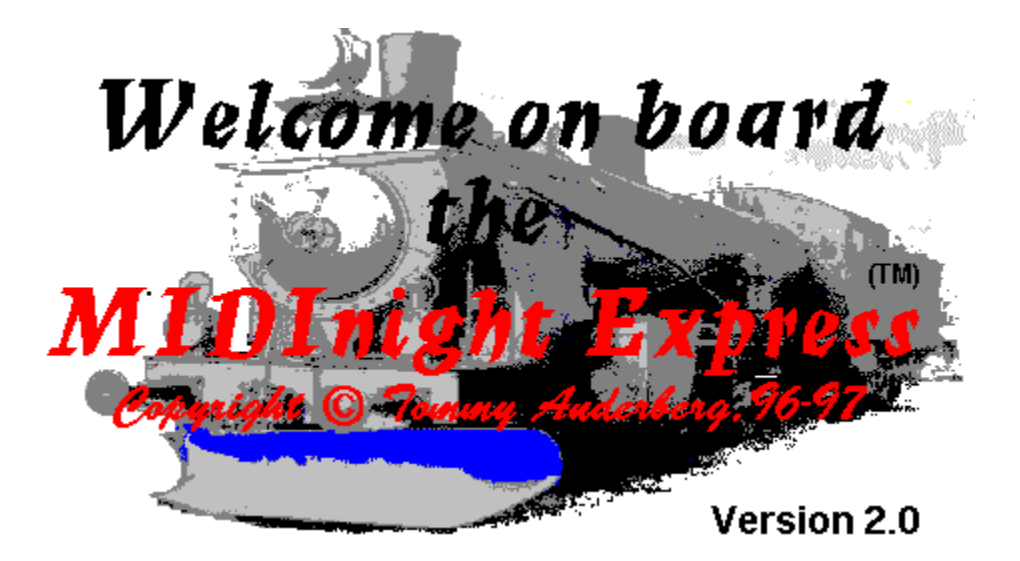

# What IS this thing?

The MIDInight Express is a real time, programmable wavetable MIDI player and MID to WAV renderer.

"So what", you say? The point is that you don't need a wavetable card to use it! Any cheap 16 bit sound card, or even the simple sound circuits found in most laptops, will do just fine.

You can use the MIDInight Express...

- As a standalone MIDI player
- <u>As a fast MID to WAV renderer</u>
- <u>As a WAVmaker "pre-listener"</u>
- <u>As a better WAV player</u>

And it's easy, too! If you have ever used a CD player, you will feel right at home with the MIDInight Express II's new, completely redesigned <u>user interface</u>.

### **IMPORTANT**

The MIDInight Express distribution package contains a few demo patches, not a full General MIDI library.

If you want a ready-made General MIDI patch library, you can currently (August 27, 1997) choose between...

- the high quality GMega Sound Library delivered with <u>WAVmaker</u> (strongly recommended if you have a Pentium); and
- the smaller, lower quality (but computationally less demanding) <u>Compact GM Library</u> (worth considering if you are still using a 486 and/or are short on hard disk space).

If you want to create your own original instrument patches, check out the <u>Mellosoftron</u>. The MIDInight Express II's improved sound engine supports the PRG (instrument patch) extensions first introduced with the Mellosoftron II (non-standard sampling rates, relative and absolute WAV paths, long filenames, new sound level formulas).

See the <u>license information</u> page for legal details concerning the use and distribution of the MIDInight Express.

Want to contact the author? <u>Here</u>'s how!

If you are tired of listening to your MIDs as rendered by the toy FM synth chips found on Sound Blaster-compatible sound cards and most laptops, then this program is for you!

If you want a ready-made General MIDI patch library, you can currently (August 27, 1997) choose between...

- the high quality GMega Sound Library delivered with <u>WAVmaker</u> (strongly recommended if you have a Pentium); and
- the smaller, lower quality (but computationally less demanding) <u>Compact GM Library</u> (worth considering if you ar e still on a 486 and/or are short on hard disk space).

If you want to create your own original instrument patches, check out the <u>Mellosoftron</u>. The MIDInight Express II's improved sound engine supports the PRG (instrument patch) extensions first introduced with the Mellosoftron II (non-standard sampling rates, relative and absolute WAV paths, long filenames, new sound level formulas).

Sometimes you need to create a song on WAV format for a Web page, a program, or a multimedia application.

The MIDInight Express offers the fastest route - just click the record button and play your MID(s) as usual! In most cases, the result will sound much better than recording off your sound card while playing.

This function is also useful for listening to MIDs which are just too complicated for real time rendering on your current hardware (too little free RAM to hold all samples, causing the disk swapper to kick in, or too slow a CPU). Note that the MIDInight Express can <u>play WAVs</u>, too.

For CD quality MID to WAV rendering, check out <u>WAVmaker</u>.

Musicians and multimedia creators all over the world are using <u>WAVmaker</u>, its powerful MID and WAV editing functions, and its fully editable 170 MB library of General MIDI patches and 16 bit, 44.1 kHz samples to create top quality recordings of their music.

The MIDInight Express reads the same file formats, and can be used together with WAVmaker's library as a quick pre-listener to check levels and instrument choices. When you are satisfied with your arrangement, it's time to let WAVmaker take over and create a CD quality song.

An auxiliary function of the MIDInight Express is the ability to play WAV files using the standard Media Control Interface (MCI). On most systems, it will do a better job than the Windows 95 media player (which apparently tries to load the whole WAV before playing it, bringing the whole system to a virtual standstill when there isn't enough free RAM).

## Using the MIDInight Express

[Click <u>here</u> to see the welcome page again.]

If you are not familiar with WAVmaker-style PRGs and their relation to WAVs, you should start your exploration of the MIDInight Express documentation here:

• Selecting patch and sample directories

Once you've read the above topic, you are ready to learn all about...

- Setting MIDI drum tracks and channels
- <u>The Options window</u>
- Creating playlists
- Playing MIDI files
- <u>Rendering MIDI files to WAV files</u>
- <u>Playing WAV files</u>
- <u>Keystroke commands</u>

If you can't find your answers here, ask the author!

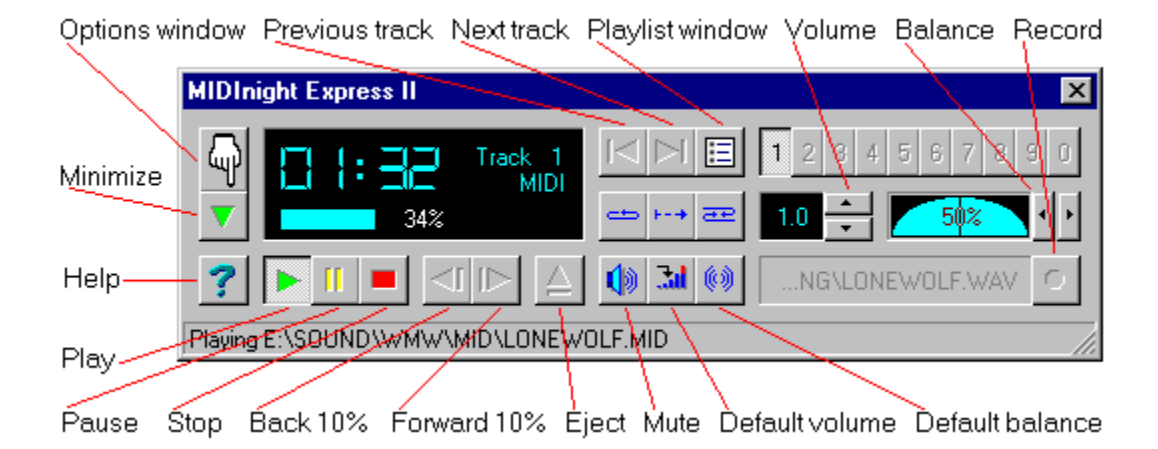

### Selecting patch and sample directories

Apart from MIDs, the MIDInight Express needs two other kinds of files to do its job: PRGs and WAVs.

• PRG files contain instrument definitions ("patches").

Each PRG file corresponds to a MIDI program (instrument). The information needed to handle MIDI program 0 is in 0.PRG; MIDI program 6 is described by 6.PRG; and so on. Drum sets have their program number preceded by a "D", as in D0.PRG.

PRGs do not contain any sound data; the actual samples are kept in WAV files. PRGs assign sample files to keys (notes) and impose performance parameters (base volume and pan position, controller sensitivities, envelope shape, loop points...). Each key on the virtual 128-note "keyboard" described by the PRG file can be assigned its own individual sample file(s) and performance parameters.

While you can use any text editor to create and modify PRG files, I strongly recommend getting the <u>Mellosoftron</u> and using its dedicated PRG editor for this task!

All PRGs needed to play a MID must reside in a common directory, commonly referred to as the (current) PRG directory.

• WAV files contain the actual sound data (samples) referred to by PRG instrument definitions.

Well-behaved PRG files do not specify full WAV file paths. This ensures portability between computers with different directory structures. When the MIDInight Express encounters such a well-behaved PRG, it goes looking for the required WAV files in the current WAV directory.

In order to select the PRG directory, click the "hand" button in the upper left corner of the main window

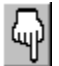

This brings up the **Options** window

| Options               |                     | X                  |
|-----------------------|---------------------|--------------------|
| Destination directory | waveOut device      | Drum tracks        |
| Patch directory       | Sample directory    | Playlist directory |
| Default to [D]0.PRG   | Saturate gracefully | Legacy mode        |
| <b>√</b> OK           | 🗶 Cancel            | 🕐 Help             |

In the **Options** window, click the **Patch directory** button to open the PRG directory dialog.

In order to change the current WAV directory, bring up the **Options** window as described above and click the **Sample directory** button to open the WAV directory dialog.

## **IMPORTANT**

The MIDInight Express distribution package contains a few demo patches, not a full General MIDI library.

If you want a ready-made General MIDI patch library, you can currently (August 27, 1997) choose between...

- the high quality GMega Sound Library delivered with <u>WAVmaker</u> (strongly recommended if you have a Pentium); and
- the smaller, lower quality (but computationally less demanding) <u>Compact GM Library</u> (worth considering if you are still using a 486 and/or are short on hard disk space).

If you want to create your own original instrument patches, check out the <u>Mellosoftron</u>. The MIDInight Express II's improved sound engine supports the PRG (instrument patch) extensions first introduced with the Mellosoftron II (non-standard sampling rates, relative and absolute WAV paths, long filenames, new sound level formulas).

## Setting MIDI drum tracks and channels

A MIDI file can contain up to 65 535 tracks. Each track can contain up to 16 separate MIDI channels. Each channel can control either a chromatic instrument (like a piano or a violin) or a drum set. The GM (General MIDI) standard reserves channel 10 on all tracks for drums, and this is also the default choice made by the MIDInight Express. You can change this choice in the **Drum track(s) and channel(s)** window.

In order to bring it up, click the "hand" button in the upper left corner of the main window

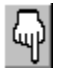

so as to open the **Options** window

| ptions                |                     | 2                  |
|-----------------------|---------------------|--------------------|
| Destination directory | waveOut device      | Drum tracks        |
| Patch directory       | Sample directory    | Playlist directory |
| Default to [D]0.PRG   | Saturate gracefully | Legacy mode        |
| <b>✓</b> OK           | 🗙 Cancel            | <b>?</b> Help      |

and click the **Drum tracks** button in the upper right corner of the **Options** window:

| D | rum track(s) and channe | l(s) 🗙               |
|---|-------------------------|----------------------|
|   | Add                     | Remove               |
|   | Track (1-65535)         | Channel (1-16)       |
|   | ALL                     | 10                   |
|   |                         |                      |
|   | 🗸 ОК 🛛 🗶 С              | Cancel <b>?</b> Help |

Add new entries with the Add button, remove them with the Remove button.

An empty list is not allowed. There must always be at least one entry. If you don't want any drum track, set this entry to an unused and/or out-of-range track/channel combination, such as 0:0.

The keyword ALL is accepted for both tracks and channels (internally, it's represented by the value -1, which you can also enter directly).

## The Options window

Clicking the "hand" button in the upper left corner of the main window

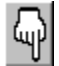

brings up the **Options** window

| Options               |                     | 2                  |
|-----------------------|---------------------|--------------------|
| Destination directory | waveOut device      | Drum tracks        |
| Patch directory       | Sample directory    | Playlist directory |
| Default to [D]0.PRG   | Saturate gracefully | Legacy mode        |
| 🗸 ОК                  | 🗙 Cancel            | 7 Help             |

which allows you to set...

- <u>patch and sample directories</u> (where the MIDInight Express goes looking for the instruments to use when playing MIDI files)
- <u>MIDI drum tracks and channels</u> (so the MIDInight Express can tell whether it's supposed to play a drum set or a chromatic instrument in response to events on a given MIDI track and channel)
- the **Destination directory** for WAV files created by the MIDInight Express when rendering MIDs to WAVs
- the waveOut device to use for audio output when playing MIDI files (useful if you have more than one sound card)
- the **Playlist directory** used to store (you guessed!) your <u>playlists</u>.

There are also three "push buttons" which can be On (pushed in) or Off:

- When **Default to D[0].PRG** is On, the MIDInight Express will try to load 0.PRG (for chromatic instruments) or D0.PRG (for drum sets) whenever it can't find a PRG required to handle a MIDI Program Change event (if you don't understand what this means, you need to <u>read up on PRGs</u>). The alternative is to unselect this option and have the MIDInight Express yell at you whenever it can't find a PRG which is good if you want to be sure that you are really hearing the instruments intended by the composer (e.g. when checking a MIDI file before rendering it with <u>WAVmaker</u>).
- When **Saturate gracefully** is On, all samples created by the sound engine are screened for overflows before being sent to the sound device. This prevents the worst kind of very loud, sharp crack to occur when the volume is set too high. The price to pay for this screening is a heavier CPU load. If you are running the MIDInight Express on a 486, you may want to unselect this option. Doing so is not an excessive loss; setting the volume too high will result in bad sound no matter what.
- When **Legacy mode** is On, sound levels will be calculated according to the old formulas used in the MIDInight Express 1.x and WAVmaker 2.x. The new (and recommended)

formulas are the same used in the <u>Mellosoftron II</u>. You should use the old formulas only if you want to enforce the highest possible level of compatibility with WAVmaker 2.x.

As a rule, any changes made in the **Options** window will not take effect until the next MIDI file (or playlist, for **Playlist directory**) is loaded. For instance, changing the **Patch directory** or unselecting **Default to [D]0.PRG** will not affect how Program Change events are resolved in the currently loaded MID (but it will affect how the next MIDI file is going to be treated).

The inevitable exception to the rule is **Saturate gracefully**. Changes to this setting are sent to the sound engine as soon as you click **OK**. (That doesn't mean that you will hear them taking effect immediately. The sound data already in the pipeline - typically some ten seconds of it - has to get out of the way first.)

## Creating playlists

In order to play MIDI and WAV files, you must first add them to the current playlist. There are two ways to do so:

• By dragging the files from another Windows application supporting drag and drop (e.g. Windows Explorer) and dropping them on the main window. If you have less than ten tracks in your current playlist you will see the first unused fast selector button(s) being enabled.

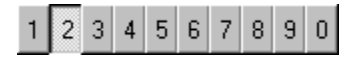

If you have more than ten tracks in the playlist already, you can use the skip backward/forward buttons to reach the new track(s).

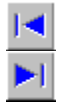

 By using the **Playlist** window. In order to bring it up, click the button next to the skip backward/forward buttons:

∷

In the **Playlist** window, use the **Files** box

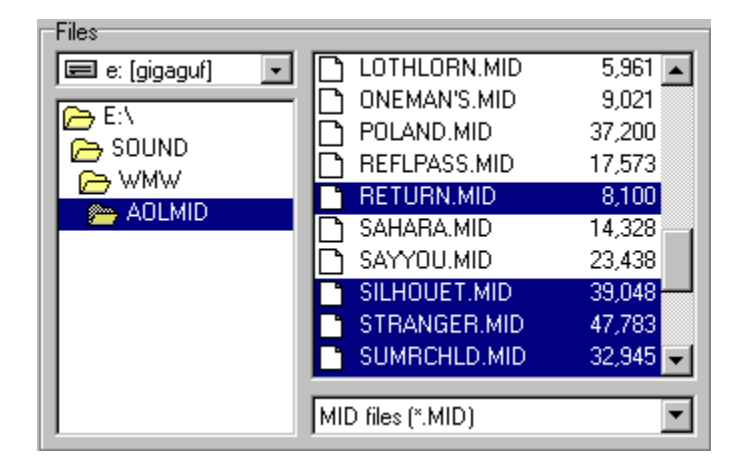

to navigate to and select the file(s) which you want to add to the playlist

| Playlist: Jarre collection |
|----------------------------|
| RETURN.MID                 |
| SILHOUET.MID               |
| STRANGER.MID               |
| SUMRCHLD.MID               |
|                            |
|                            |
|                            |
|                            |
|                            |
|                            |
| 1                          |
|                            |

then use the **Add** button. The **Add all** button imports all files in the selected directory. Use **Remove** to drop the selected entries from the playlist, **Remove all** to get a clean slate.

The buttons in the **Playlist** box allow you to move the selected entries around in the list, create a new list, and load, save and delete playlist files.

You can also drag and drop MIDI and WAV files on the **Playlist** window.

MIDInight Express playlist files have the extension MxL and are kept in the playlist directory, which you can set in the <u>Options window</u>.

## **Playing MIDI files**

Once you have put the files which you want to play in the current <u>playlist</u>, you can select any of them with the skip backward/forward buttons (the corresponding keystrokes are shown between square brackets):

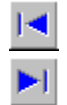

Skip bac[k] Selects previous file in playlist.

Skip for[w]ard Selects next file in playlist.

For the first ten files, you can also use the fast selector buttons:

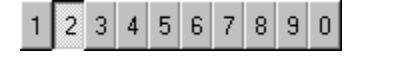

[1][2][3] ... [0] Selects file in playlist.

To start playback, click the play button:

[P]lay Starts playback.

The MIDInight Express will start playing the selected file, unless shuffle mode is On (i.e. the shuffle button is pushed in):

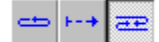

In shuffle mode, the MIDInight Express will select a file randomly from the current playlist and start playing it.

If intro mode is On,

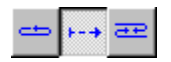

only the first ten seconds (or so) of the file will be played.

When playback terminates, the MIDInight Express will go on to the next file in the playlist or, if shuffle mode is On, to another randomly selected file in the playlist. In shuffle mode, this will go on until the MIDInight Express is stopped manually (by clicking the stop button or by closing it).

When shuffle mode is Off, the MIDInight Express stops after playing the last file in the playlist, unless repeat mode is On:

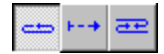

Repeat mode causes the MIDInight Express to skip back to the first file in the playlist after playback of the last one terminates. Like shuffle mode, it has to be stopped manually, by either clicking the stop button or by closing the MIDInight Express.

Note that you can combine intro mode with either shuffle or repeat mode.

The following controls are enabled during MIDI file playback:

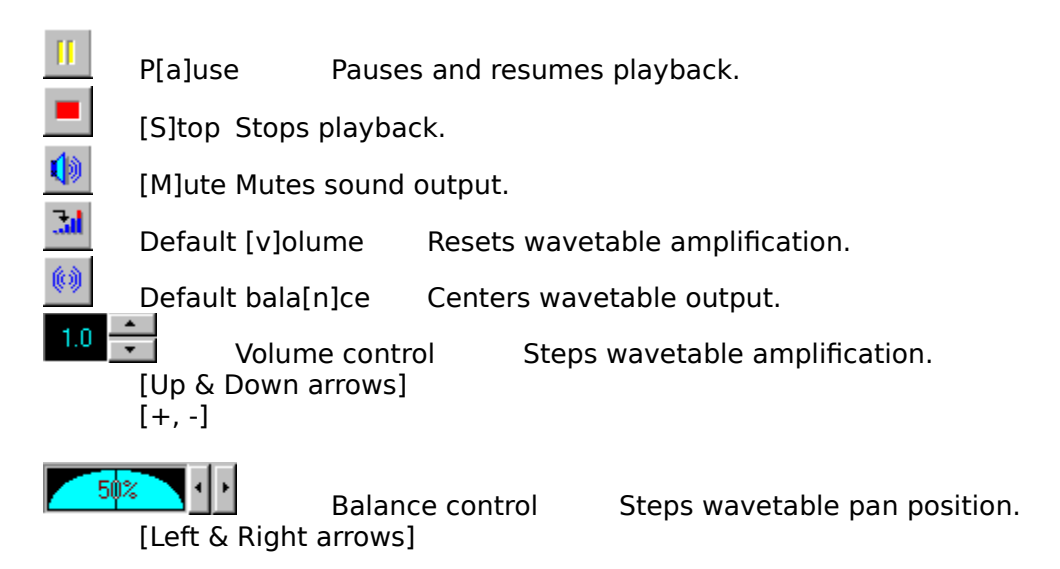

The volume and balance controls do not take effect immediately. The sound data already pipelined for playback - typically some ten seconds of it - has to get out of the way first.

When a MIDI file is loaded but playback is stopped, you can use the following controls:

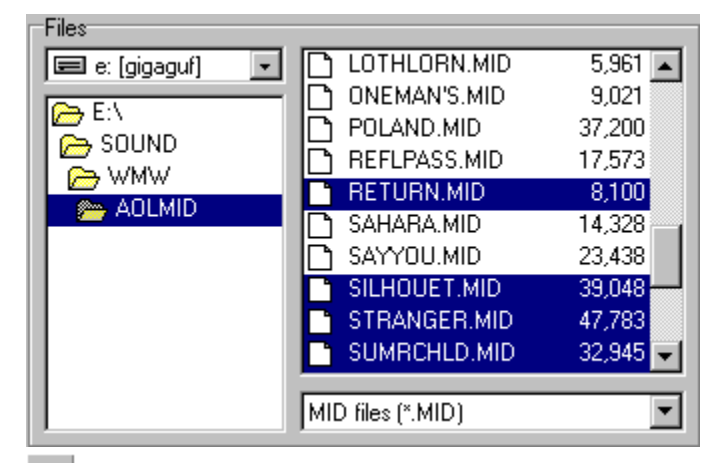

[P]lay Restarts playback.

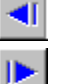

[B]ack Rewinds the file in 10% steps.

[F]orward Fast forwards in 10% steps.

You can also unload the file, either explicitly with the eject button

[E]ject Unloads file.

or by selecting another file in the playlist.

### Rendering MIDI files to WAV files

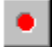

In order to start recording, click the button in the lower right corner of the main window, then set the MIDInight Express playing as usual. A MIDI file must be selected in the playlist (but not loaded) for the record button to be enabled.

That's all there is to it. The resulting song files are 16 bit, stereo WAVs with a sampling rate of 22050 Hz (for CD quality MID to WAV rendering, use WAVmaker).

A WAV file will be created for (and named after) each MID played while recording is on. The name of the WAV being created is shown to the left of the record button. The destination directory can be set (prior to recording) in the <u>Options window</u>.

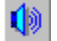

Toggling sound output on/off by clicking the mute button will not affect the WAV file being created, so you can have silent rendering if you wish.

Don't worry if loudspeaker output comes in chunks separated by silence. This simply reflects the time taken to write the sound data to disk. The destination WAV file will not have those silent spots in it.

### **Playing WAV files**

The MIDInight Express can not only play MIDs; it does WAVs, too. This is an auxiliary function provided mainly due to the inefficiency of the Windows 95 media player, which apparently tries to load the entire WAV in memory before playing it. When the WAV file is too large to fit in the available RAM, this will bring the system to a virtual standstill.

WAV files can be added to playlists just <u>like MIDs</u>. Note that the filetype for the selected track is reported in the "LCD" display:

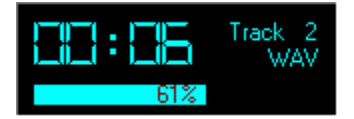

On the other hand, the playback mechanisms used internally for the two kinds of files are quite different. While MIDI files are rendered by MIDInight's emulated wavetable engine and output through the low-level waveOut device, WAV files are streamed to the sound card using high level MCI (Media Control Interface) commands. The volume and balance controls in the MIDInight Express window are wired to the emulated wavetable engine, not the sound card, so they are not available when playing back WAV files with the MCI.

If you have more than one sound card (and MCI driver), Windows will use the default device for MCI playback. You can use the Windows Media Player to set the default WAV playback device.

## Keystroke commands

Most controls on the main window can be activated either with the mouse or from the keyboard. If a control has a corresponding key stroke, it's reported between square brackets in its hint field. For instance, positioning the mouse cursor over the play button rings up the following hint: "[P]lay", meaning "press P to play".

Here is a complete list of controls with a corresponding keystroke (shown between square brackets):

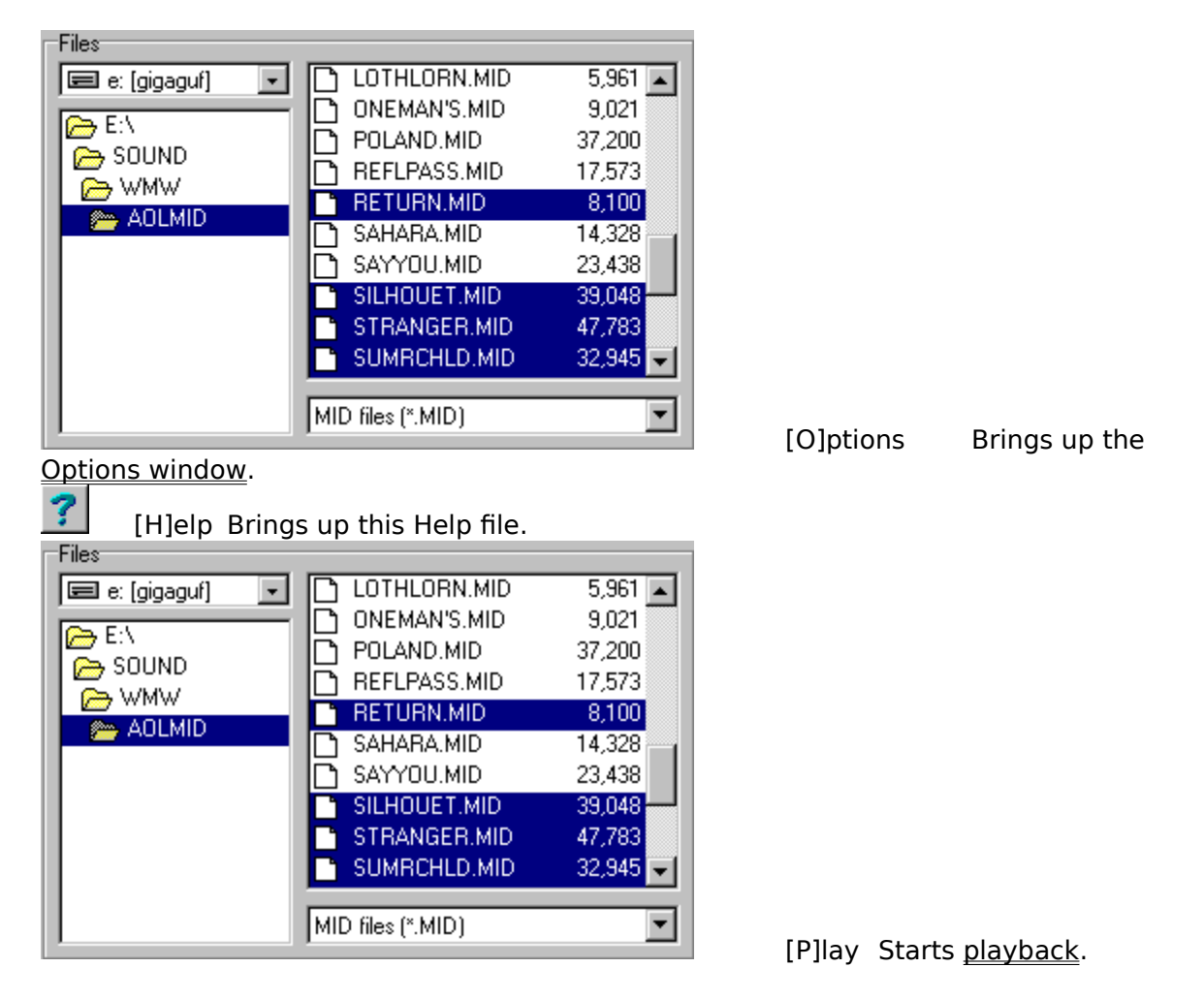

| LOTHLORN.MID      | 5,961 🔺                                                                                                    |
|-------------------|----------------------------------------------------------------------------------------------------|
| ONEMAN'S.MID      | 9,021                                                                                                    |
| POLAND.MID        | 37,200                                                                                                    |
| REFLPASS.MID      | 17,573                                                                                                    |
| RETURN.MID        | 8,100                                                                                                    |
| SAHARA.MID        | 14,328                                                                                                    |
| SAYYOU.MID        | 23,438                                                                                                    |
| SILHOUET.MID      | 39,048                                                                                                    |
| STRANGER.MID      | 47,783                                                                                                    |
| SUMRCHLD.MID      | 32,945 🔫                                                                                                    |
|                   |                                                                                                    |
| MID files (*.MID) | <b>•</b>                                                                                                    |
|                   | LOTHLORN.MID     ONEMAN'S.MID     POLAND.MID     REFLPASS.MID     REFLPASS.MID     SAHARA.MID     SAHARA.MID     SAYYOU.MID     SILHOUET.MID     STRANGER.MID     SUMRCHLD.MID     MID files (*.MID) |

### playback.

| Files            |                       |          |
|------------------|-----------------------|----------|
| 🖃 e: (gigaguf) 💽 | LOTHLORN.MID          | 5,961 🔺  |
|                  | ONEMAN'S.MID          | 9,021    |
|                  | POLAND.MID            | 37,200   |
|                  | REFLPASS.MID          | 17,573   |
|                  | RETURN.MID            | 8,100    |
|                  | SAHARA.MID            | 14,328   |
|                  | SAYYOU.MID            | 23,438   |
|                  | SILHOUET.MID          | 39,048   |
|                  | STRANGER.MID          | 47,783   |
|                  | SUMRCHLD.MID          | 32,945 🖵 |
|                  |                       |          |
|                  | MID files (*.MID)     | <b>~</b> |
| [B]ack Rewir     | ids the file in 10% s | steps.   |

Fast forwards in 10% steps.

5,961 🔺

9,021

37,200

17,573

8,100

14,328

23,438

39,048

47,783

32,945

▼

LOTHLORN.MID

ONEMAN'S.MID

POLAND.MID

REFLPASS.MID

SAHARA.MID

SILHOUET.MID

STRANGER.MID

SUMRCHLD.MID

RETURN.MID

SAYYOU.MID

MID files (\*.MID)

P[a]use

#### Pauses and resumes

[S]top Stops playback.

[F]orward

Files

🗁 E:\

in playlist.

🖃 e: [gigaguf]

👝 SOUND

🕞 wmw

👝 AOLMID

[E]ject Unloads file.

-

ግ

ግ

٦

٦.

٦

Skip bac[k] Selects previous file

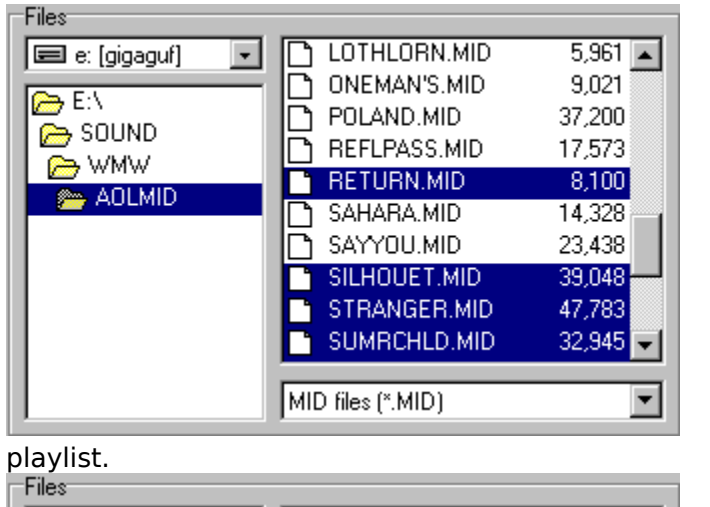

| Files            |                   |          |
|------------------|-------------------|----------|
| 🖃 e: [gigaguf] 🖃 | LOTHLORN.MID      | 5,961 🔺  |
|                  | ONEMAN'S.MID      | 9,021    |
|                  | POLAND.MID        | 37,200   |
|                  | REFLPASS.MID      | 17,573   |
|                  | RETURN.MID        | 8,100    |
|                  | SAHARA.MID        | 14,328   |
|                  | SAYYOU.MID        | 23,438   |
|                  | SILHOUET.MID      | 39,048   |
|                  | STRANGER.MID      | 47,783   |
|                  | SUMRCHLD.MID      | 32,945 🖵 |
|                  |                   |          |
|                  | MID files (*.MID) | •        |
|                  | ·                 |          |

### window.

| Files            |    |                 |          |
|------------------|----|-----------------|----------|
| 🖃 e: [gigaguf] 💽 |    | LOTHLORN.MID    | 5,961 🔺  |
|                  | D  | ONEMAN'S.MID    | 9,021    |
|                  | D  | POLAND.MID      | 37,200   |
|                  | ١ō | REFLPASS.MID    | 17,573   |
|                  |    | RETURN.MID      | 8,100    |
|                  | D  | SAHARA.MID      | 14,328   |
|                  | ١ō | SAYYOU.MID      | 23,438   |
|                  | D  | SILHOUET.MID    | 39,048   |
|                  | п  | STRANGER.MID    | 47,783   |
|                  | Б  | SUMRCHLD.MID    | 32,945 🖵 |
|                  |    |                 |          |
|                  | MI | D files (*.MID) | <b>•</b> |
|                  |    |                 |          |

playlist.

Skip for[w]ard Selects next file in

## Play[l]ist

## Brings up the playlist

[1][2][3] ... [0]

Selects file in

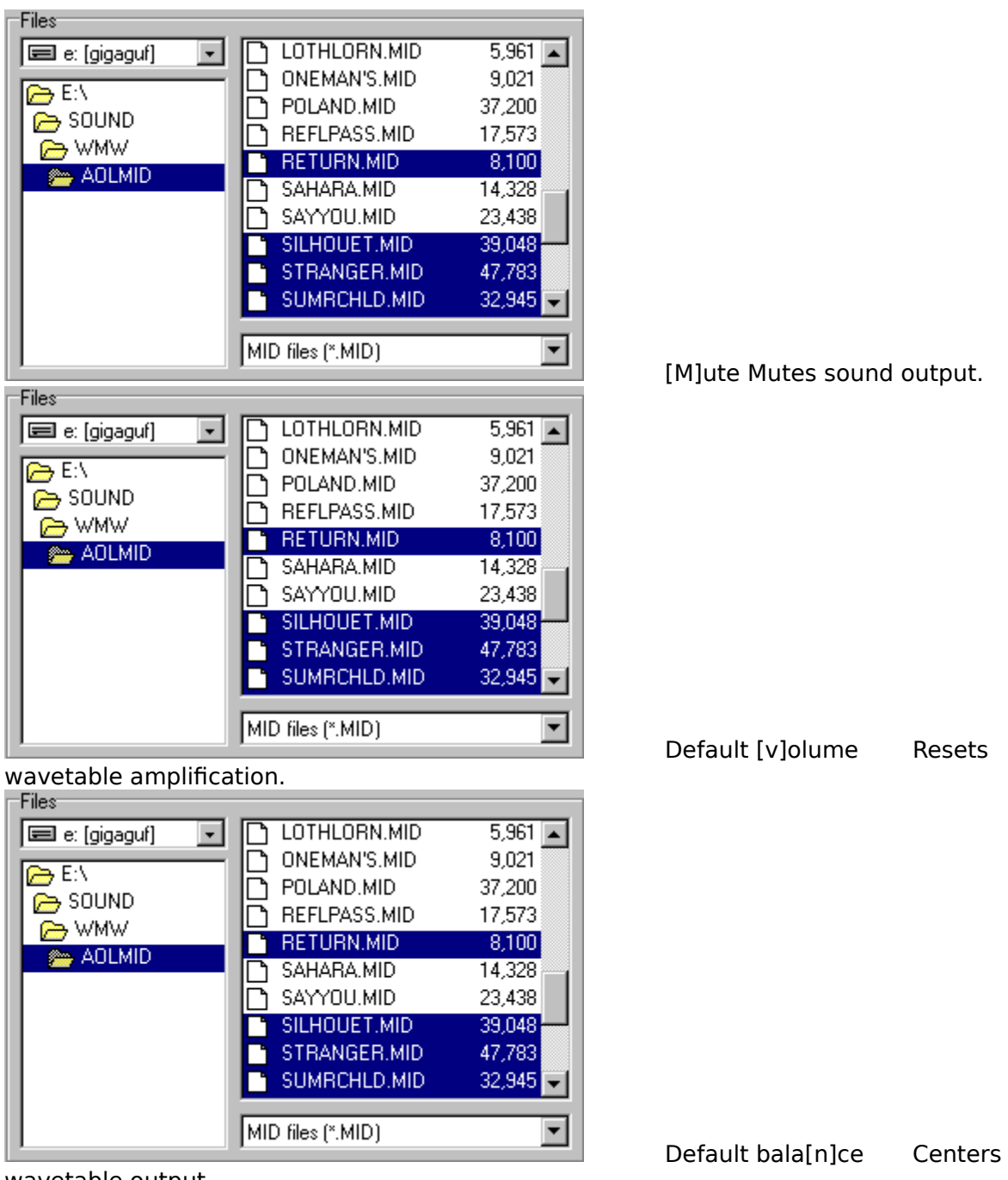

wavetable output.

•

[R]ecord to WAV Enables <u>recording</u> of MIDI to WAV.

| Files             |        |                 |          |
|-------------------|--------|-----------------|----------|
| 🖃 e: [gigaguf]  🖃 | $\Box$ | LOTHLORN.MID    | 5,961 🔺  |
|                   | D      | ONEMAN'S.MID    | 9,021    |
|                   | D      | POLAND.MID      | 37,200   |
|                   | D      | REFLPASS.MID    | 17,573   |
|                   | D      | RETURN.MID      | 8,100    |
|                   | D      | SAHARA.MID      | 14,328   |
|                   | D.     | SAYYOU.MID      | 23,438   |
|                   |        | SILHOUET.MID    | 39,048   |
|                   | D      | STRANGER.MID    | 47,783   |
|                   |        | SUMRCHLD.MID    | 32,945 🔫 |
|                   |        |                 |          |
|                   | MI     | ) files (*.MID) | •        |

Volume control

Steps

wavetable amplification. [Up & Down arrows] [+, -]

• • 50%

Balance control [Left & Right arrows] Steps wavetable pan position.

### License information

Last updated: August 27, 1997

This file contains important license information regarding the distribution and use of the MIDInight Express.

The MIDInight Express is NOT in the public domain. It is Copyright (C) Tommy Anderberg, 1996-1997. All rights reserved worldwide. This software and all the accompanying data and documentation files are protected by national and European laws and by International Treaty provisions. You must treat the MIDInight Express like any other copyrighted material, except that you may copy it and give to others (subject to the limitations outlined below). Any use or distribution of this software, data and documentation in violation of Copyright law or of the terms outlined in this document will be prosecuted to the best of our ability.

The conditions under which you may copy and distribute the MIDInight Express are described below under Limited Distribution License Agreement.

The conditions under which you may use the MIDInight Express are described below under Limited User License Agreement.

All rights not expressly granted here are reserved to Tommy Anderberg.

#### **Limited Distribution License Agreement**

This Limited Distribution License Agreement (throughout this section, the "Agreement") is a legal agreement between you, the distributor, and Tommy Anderberg. By copying any part of the MIDInight Express, you are agreeing to be bound by the terms of this Agreement.

As the copyright and trademark holder for the MIDInight Express, Tommy Anderberg authorizes individuals and organizations to copy the files contained in the MIDInight Express distribution package for their own use or for giving to others, ONLY when the following conditions are met:

- The MIDInight Express distribution package including all related program, data and documentation files - may not be modified in any way and must be distributed together, as a complete package, without exception. You may not distribute corrupted or otherwise damaged files.
- No price or other compensation may be charged for the MIDInight Express. A reasonable distribution cost may be charged for the distribution media, shipping and handling. BBS systems may not charge beyond their normal rates for downloads of the MIDInight Express.
- The MIDInight Express is designed to be easily extended by the addition of instrument patches and samples. You may not, however, distribute an extended version of the MIDInight Express without prior written permission from Tommy Anderberg.
- Neither this Agreement nor any part or portion hereof shall be assigned or sublicensed, except as described herein. Should any provision of this Agreement be held to be void, invalid, unenforceable or illegal by a court, the validity and enforceability of the other provisions shall not be affected thereby. If any provision is determined to be

unenforceable, you agree to a modification of such provision to provide for enforcement of the provision's intent, to the extent permitted by applicable law. Failure of a party to enforce any provision of this Agreement shall not constitute or be construed as a waiver of such provision or of the right to enforce such provision. If you fail to comply with any terms of this Agreement, your license is automatically terminated, and you may be prosecuted at any time under national and European laws and under International Treaty provisions.

 You acknowledge that you have read this Agreement, you understand this agreement, and understand that by copying any part of the MIDInight Express, you agree to be bound by this Agreement's terms and conditions. You further agree that, except for written separate agreements between Tommy Anderberg and you, this Agreement is a complete and exclusive statement of your distribution rights. This agreement supersedes all prior oral agreements, proposals or understandings, and any other communications between Tommy Anderberg and you relating to the subject matter of this Agreement.

#### **Limited User License Agreement**

This Limited User License Agreement (throughout this section, the "Agreement") is a legal agreement between you, the user, and Tommy Anderberg. By installing the MIDInight Express, by loading or running any part of it, or by placing or copying any part of it onto your computer hard drive, you are agreeing to be bound by the terms of this Agreement.

For the purposes of this section, "use" means loading the software into RAM, as well as installation on a hard disk or other storage device.

As the copyright and trademark holder for the MIDInight Express, Tommy Anderberg authorizes individuals or organizations to use the MIDInight Express, ONLY when the following conditions are met:

- You shall not: modify, translate, disassemble, decompile or reverse engineer the compiled executables contained in the MIDInight Express.
- You may not exploit running copies of the MIDInight Express commercially, e.g. by renting, leasing or selling access to a computer running the MIDInight Express.
- The user accepts sole and full responsibility for any damage or loss arising from the use or the inability to use the MIDInight Express. While this software has been extensively tested and is believed to be safe, Tommy Anderberg disclaims any warranties, either expressed or implied, including but not limited to warranties of fitness for ANY particular purpose and of uninterrupted, error free operation. Under no circumstances shall Tommy Anderberg be liable for loss of data, loss of profits, lost savings, special, incidental, consequential, indirect or other similar damages arising from the use or the inability to use the MIDInight Express.
- Neither this Agreement nor any part or portion hereof shall be assigned or sublicensed, except as described herein. Should any provision of this Agreement be held to be void, invalid, unenforceable or illegal by a court, the validity and enforceability of the other provisions shall not be affected thereby. If any provision is determined to be unenforceable, you agree to a modification of such provision to provide for enforcement of the provision's intent, to the extent permitted by applicable law. Failure of a party to enforce any provision of this Agreement shall not constitute or be construed as a waiver of such provision or of the right to enforce such provision. If you fail to comply with any terms of this Agreement, your license is automatically terminated, and you may be

prosecuted at any time under national and European laws and under International Treaty provisions.

• You acknowledge that you have read this Agreement, you understand this Agreement, and understand that by installing any part of the MIDInight Express, by loading or running any part of the MIDInight Express, or by placing or copying any part of the MIDInight Express onto your computer hard drive, you agree to be bound by this Agreement's terms and conditions. You further agree that, except for written separate agreements between Tommy Anderberg and you, this Agreement is a complete and exclusive statement of the rights and liabilities of the parties involved in the use of the MIDInight Express. This agreement supersedes all prior oral agreements, proposals or understandings, and any other communications between Tommy Anderberg and you relating to the subject matter of this Agreement.

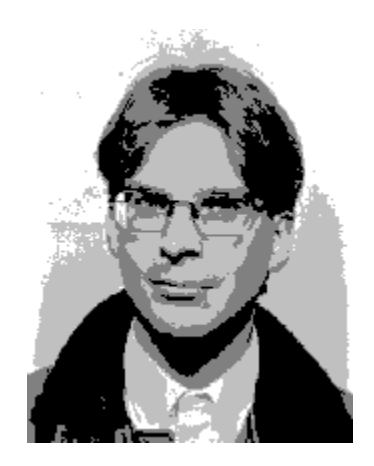

At the time of writing, the best way to reach me is by e-mail to

Tommy.Anderberg@abc.se

Alternatively, send snail mail to

Tommy Anderberg Almvagen 4 195 44 Marsta Sweden

Note that the latest information, patches and executables for the MIDInight Express and related software can always be found at WAVmaker's Home Page

http://www.abc.se/~m9303

## About the Compact GM Library

At the time of writing (August 27, 1997), there are two General MIDI sound libraries available for the WAVmaker software family (MIDInight Express, <u>Mellosoftron</u> and <u>WAVmaker</u>).

• The GMega Sound Library delivered with the WAVmaker Registered Package is shipped on a proprietary compressed format (DFT) and expands to 170 MB of 16 bit, 44100 Hz WAVs + all PRGs needed to render any GM file. It also contains several non-standard drum sets. This is a high quality library recommended for serious use of WAVmaker, the Mellosoftron and the MIDInight Express.

### Click here to order the WAVmaker Registered Package!

If Windows Help complains about not being able to find Register.EXE, you can launch it from the Mellosoftron's folder (click the ugly icon labeled "Kagi order").

• The Compact GM Library is a much smaller (7 MB), lower quality sound library, primarily intended for real time operation of the MIDInight Express on low end PCs. Since only a handful of sounds is common to the two packages, the Compact GM Library can sometimes serve as a complement to the GMega Sound Library.

I will accept any contribution between \$10 and \$20 USD + Shipping & Handling in exchange for the Compact GM Library. If you're also ordering the Mellosoftron at the same time and using the same delivery method, Shipping & Handling is in common - you don't pay it twice. In case you're wondering, here's why I'm not asking for more.

In order to keep Shipping & Handling as low as possible, I've arranged for electronic <u>delivery</u> (over the Web or by e-mail, though you can also have disks sent to you by snail mail) and signed up with <u>Kagi</u>, the least expensive payment processing firm which I've been able to find.

### Click here to order the Compact GM Library!

If Windows Help complains about not being able to find Register.EXE, you can launch it from the Mellosoftron's folder (click the ugly icon labeled "Kagi order").

Unlike the sounds in the WAVmaker Registered Package, many of those contained in the Compact GM Library can also be found in freely available, alternate sound sets for various wavetable cards (AWE32, GUS etc.). Therefore, I am not asking you to pay for the sounds themselves. I am however asking you for a contribution in exchange for the substantial amount of time which went into finding, selecting, converting and editing those sounds, as well as into creating the necessary <u>PRGs</u> for them.

## Compact GM Library delivery

The following delivery methods are supported:

- **WWW**: you will receive a URL, a personal username and a password, allowing you to download the Compact GM Library directly onto your hard drive. This is the preferred method. \$5 US S&H, for a total of \$15-25 US, depending on your contribution. If you also order the <u>Mellosoftron</u> (\$10) at the same time (and by the same delivery method) there is no additional charge for Shipping & Handling!
- **E-mail**: you will be e-mailed the Compact GM Library as a set of either UU- or MIMEencoded files. You need a fairly large mailbox for this to work - the larger the better, but handling even only one file at a time requires at least 2 MB of free storage space (encoding inflates the files quite a bit). Since coordinating such transfers usually takes some doing, S&H is \$7 US, for a total of \$17-27 US, depending on your contribution. If you also order the <u>Mellosoftron</u> (\$10) at the same time (and by the same delivery method) there is no additional charge for Shipping & Handling!
- **Snail mail**: you will be air-mailed the Compact GM Library on five standard, 3.5" diskettes (surface delivery is just too slow, especially outside of Europe). Pocket calculator in hand, I've determined that postage doesn't vary enough with the destination (relative to the total cost) to warrant the complication of charging recipients outside of Europe more than recipients within Europe. Therefore, no matter where you are, S&H is \$10 US, for a total of \$20-30 US, depending on your contribution. If you also order the <u>Mellosoftron</u> (\$10) at the same time (and by the same delivery method) there is no additional charge for Shipping & Handling!

## About Kagi

Kagi is a small Californian company specialising in payment processing. It can handle Visa/MC, American Express, First Virtual, US checks, money orders, cash (most major currencies, not just US dollars) and invoices.

The people at Kagi set themselves apart from their competitors (at least all those known to me) by the lowest transaction fees in the market, which they achieve by automating most of the process. This in turn is made possible by <u>Register</u>, a simple program which helps you fill out a standardized order form. After completing the form, you send it to Kagi by e-mail, fax or snail-mail. Sensitive information such as credit card numbers is encoded for better security.

If Windows Help complains about not being able to find Register.EXE, you can launch it from the MIDInight Express folder(click the ugly icon labeled "Kagi order").

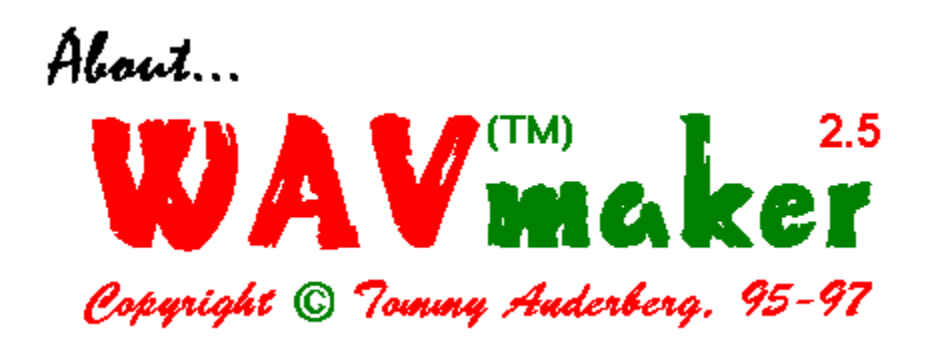

The best way to get up to date information about WAVmaker and related software is to visit WAVmaker's Home Page

http://www.abc.se/~m9303

where you can download the WAVmaker Evaluation Package, containing fully functional executables and online documentation.

At the time of writing (August 27, 1997) the latest version is 2.5 (February 27 build) available both for Windows 3.1 (16 bit executables) and Windows 95/NT (32 bit executables). Chances are that there will be a newer version by the time you read this.

WAVmaker features (yes, I know the screen shots below are taken under Windows 3.1 - I still think the old style windows and buttons look better!)...

- <u>Pro quality MID to WAV rendering.</u> While the Mellosoftron and the MIDInight Express use fast but approximate linear interpolation to change the pitch of library samples, WAVmaker implements sophisticated resampling algorithms minimizing aliasing and distortion effects, for crystal clear sound. It can also produce output in any combination of mono and stereo; 11025, 22050 and 44100 Hz; 8 and 16 bits (Mellosoftron and MIDInight are always 22050 Hz, 16 bit stereo).
- A 170 MB General MIDI library with all necessary patches and samples (16 bit, 44100 Hz mono WAVs) to render any GM file, plus several non-standard drum sets.
- <u>A rich selection of WAV editing functions</u>, including filters, ring modulator, echo, flange, chorus, several reverb algorithms, a fully programmable, 32 band <u>Vocoder</u>, and many, many others.
- WAV recording forget all about the Windows Sound Recorder and its silly 60 second time limitation!
- A proprietary sound compression/decompression system.
- A textual song description language edit songs using any text editor (or use the quick MIDI editing functions).
- And much more!

Lat but not least, Standard Registration is only \$30 + Shipping & Handling!

Click here to order the WAVmaker Registered Package!

If Windows Help complains about not being able to find Register.EXE, you can launch it from the MIDInight Express folder (click the ugly icon labeled "Kagi order").

| LST to WAV [601/3618] |                                |  |  |
|-----------------------|--------------------------------|--|--|
| LST                   | D:\WMWIN\LST\sjam.LST          |  |  |
| Song                  | D:\WMWIN\Song\sjam.WAV         |  |  |
| Samples               | D:\WMWIN\WAV                   |  |  |
| Line 601/3618         | Instrument KICK2               |  |  |
| Base note b2          | Current note b2                |  |  |
| Status Rendering      | 16%                            |  |  |
| 🗖 Run iconized 🗶 Can  | <b>се!</b> 🗸 ОК 🤋 <u>Н</u> еір |  |  |

|                      |         | W/             | \V Edit        |          |
|----------------------|---------|----------------|----------------|----------|
| From                 | D:\WMW  | \TEMP\808bd.w  | av 🔍 View      | Echo     |
| То                   | D:\WMW  | \TEMP\temp.way | Swap           | Reverb   |
| Start<br>End         | 0.00    |                | Channel        | Extend   |
| Time                 | 943.38  | 1              | O Right        | Cut      |
| Time t               |         | ● ms ○ sample  | O Both         | Reverse  |
|                      | u Pace  | High Pass      | Rand Page      | Chorus   |
|                      | ₩ F 922 |                |                |          |
|                      | lotch   | Ring Mod.      | Vocoder        | Flange   |
| Ma                   | aximize | Compress       | Expand         | <u> </u> |
|                      | Fade    | Gate           | Gated Cut      |          |
| <ul> <li></li> </ul> | ОК      | X Cancel       | ? <u>H</u> elp | 0%       |

|   | WAVmaker for Windows                                              |                           |                 |         |      |      |      |   |  |  |  |  |  |
|---|-------------------------------------------------------------------|---------------------------|-----------------|---------|------|------|------|---|--|--|--|--|--|
|   |                                                                   | WAV Edit                  |                 |         |      |      |      |   |  |  |  |  |  |
| Γ | Vocoder                                                           |                           |                 |         |      |      |      |   |  |  |  |  |  |
| ſ | Control file                                                      |                           | Bands           |         |      |      |      |   |  |  |  |  |  |
|   | 🖃 d: [ap] 👤                                                       | WAV (*.WAV)               | Band            | 21      | 22   | 23   | 24   | 2 |  |  |  |  |  |
|   | 🗁 d:\                                                             | 808cym.wav 🔸<br>dist1.way | Center, Hz (ctl | 5980    | 6240 | 6500 | 6760 | 7 |  |  |  |  |  |
|   | temp                                                              | dist2.wav<br>dist3.way    | Width, Hz (ctl  | ) 260   | 260  | 260  | 260  | 2 |  |  |  |  |  |
|   |                                                                   | dist4.wav<br>dist5 way    | Center, Hz (ca  | r) 5980 | 6240 | 6500 | 6760 | 7 |  |  |  |  |  |
|   |                                                                   | dist6.wav<br>dist7.wav    | ₩idth, Hz (ca   | r) 260  | 260  | 260  | 260  | 2 |  |  |  |  |  |
|   |                                                                   | gm6f4.way                 | Weight          | 1.0     | 1.0  | 1.0  | 1.0  | 1 |  |  |  |  |  |
|   |                                                                   | organ.way                 | +               |         |      |      |      | • |  |  |  |  |  |
|   | 0%                                                                | 🗵 Prescan & normalize     | Patch           |         |      |      |      |   |  |  |  |  |  |
|   | A                                                                 |                           | Default         |         |      |      |      |   |  |  |  |  |  |
|   | Amplification 1.000                                               |                           |                 |         |      |      |      |   |  |  |  |  |  |
|   | Bands/channel 22                                                  |                           |                 |         |      |      |      |   |  |  |  |  |  |
|   |                                                                   |                           |                 |         |      |      |      |   |  |  |  |  |  |
|   | V     OK     X     Cancel     Image: Help     Add     Image: Help |                           |                 |         |      |      |      |   |  |  |  |  |  |

About the...

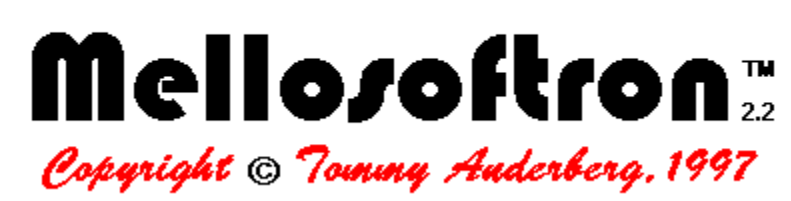

The Mellosoftron II is the world's first shareware...

...low-latency...

...programmable...

...hardware-independent...

... virtual sampler!

In short, it turns your Windows PC into a sampler which you can play live, with a sequencer or with any MIDI file player. At last, there is no perceptible delay between hitting a key on your MIDI keyboard and hearing the software-generated sound. Any sound card with a DirectSound 3 (or later) driver will do - you don't need a particular brand or model. You can edit all instruments and even create new ones from scratch, using your own WAVs as sound sources.

Since it comes with an integrated patch editor and uses the same file formats (PRGs and WAVs) as WAVmaker and the MIDInight Express, the Mellosoftron can also serve as a fast patch design system for the growing WAVmaker software family.

Users of WAVmaker and of the MIDInight Express will feel right at home with the Mellosoftron. Its modular user interface allows you to keep only those controls which you really need on-screen. <u>Here</u> is an example of what it can look like when being played with the mouse, and an attempt to <u>show off</u> more windows.

At the time of writing (August 27, 1997) the current version is 2.2 (August 22 build). Chances are that there will be a newer version by the time you read this. The latest information and executables can always be found at the Mellosoftron's Home Page:

http://www.abc.se/~m9303/ml.html

The Mellosoftron is only \$10 + Shipping & Handling (waived if ordered together with the Compact GM Library)!

Click here to order the Mellosoftron!

If Windows Help complains about not being able to find Register.EXE, you can launch it from the Mellosoftron's folder (click the ugly icon labeled "Kagi order").

| III Mellosoftro      | n II            | III Sliders          | ×                    |               |           |      |  |  |  |  |  |  |
|----------------------|-----------------|----------------------|----------------------|---------------|-----------|------|--|--|--|--|--|--|
| Instruments          |                 | Omni 🗖 🛛 Settings    |                      |               |           |      |  |  |  |  |  |  |
| •                    | 0 1             | °<br>2               | о<br>з               | MAPs<br>PRGs  |           |      |  |  |  |  |  |  |
| Clear Edit           | Clear Edit      | Clear Edit           | Clear Edit           | WAVs          |           |      |  |  |  |  |  |  |
| О<br>4               | 0<br>5          | о<br>6               | °<br>7               | Load MAP      |           | : :  |  |  |  |  |  |  |
| Clear Edit           | Clear Edit      | Clear Edit           | Clear Edit           | Save MAP      |           | : :  |  |  |  |  |  |  |
| C<br>8<br>Clear Edit | 9<br>Clear Edit | C<br>A<br>Clear Edit | C<br>B<br>Clear Edit | MIDI<br>Audio |           |      |  |  |  |  |  |  |
| C C                  |                 | E E                  | F                    | ? Help        |           |      |  |  |  |  |  |  |
|                      | Clear Edit      | Clear Edit           | Clear Edit           |               | Vol. Bend | Mod. |  |  |  |  |  |  |
| PRG 0<br>W Keyboard  |                 |                      |                      |               |           |      |  |  |  |  |  |  |
| Keyboard X           |                 |                      |                      |               |           |      |  |  |  |  |  |  |
|                      |                 |                      |                      |               |           |      |  |  |  |  |  |  |

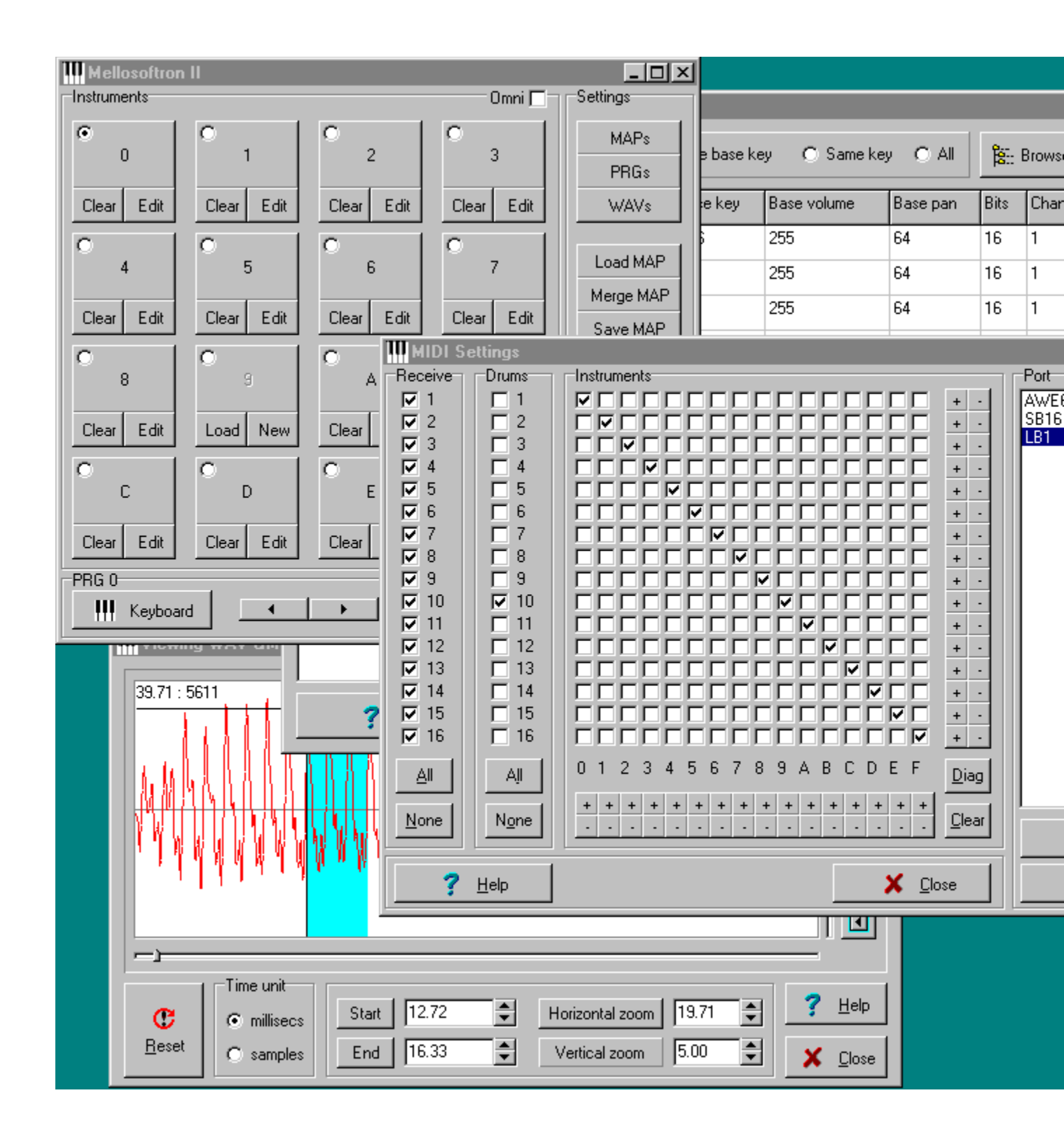